Dear Parent/Carer,

# Year 11 Parents' Evening Thursday 14<sup>th</sup> January 2021 from 4pm – 7pm - Online Appointment Booking

As we finish the first term for Year 11 at Our Lady's I would like to take the opportunity to thank parents and carers for their support so far this year.

On Thursday 14<sup>th</sup> January we would like to invite you to attend our parents' Evening to discuss in more detail the progress they are making at Our Lady's in this important year. To help your child reach their full potential we are asking that you attend the Parents' Evening online to meet with all their subject teachers to discuss your child's achievements in the mock examinations and year so far. On the morning of Thursday 14<sup>th</sup> January your child will have received their mock examination results in our mock results day assembly. We will also send you by email your child's results and monitoring so you can be fully prepared for the parents' evening and it will allow you to focus your discussion in the 5 minute appointment times you will have with each subject teacher.

The school has introduced a new intuitive and easy to use online appointment booking system. This allows you to choose your own appointment times with teachers and you will receive an email confirming your appointments. All the appointments will be carried out online via a video link that you can run from your phone, tablet or home computer providing you have a webcam, microphone and an internet connection. We are confident this will be an improvement to the previous system and welcome any feedback.

Appointments can be made from Friday 18<sup>th</sup> December and will close on Thursday 14<sup>th</sup> January at 2.30pm. Should you wish to make any changes after this date please contact the school office.

Please visit our school website or https://olcc.schoolcloud.co.uk to book your appointments.

To Login please fill in all the fields with the information the school has on record.

If you have any problems, please email our IT support team at:

### olcc.portalsupport@olcc.lancs.sch.uk

Please include your Title, First and last name, email and your students name so they can check and update your details on our system.

If you do not have access to the internet, please contact the school office who will be happy to add appointments on your behalf.

There will also be a small number of appointments available with me for pastoral discussions. If you feel that it would be beneficial to talk to me on this evening please make an appointment. Alternatively, if you feel that the 5

| Our Lady's Catholic College                                                                                                    |                                                                                 |  |
|----------------------------------------------------------------------------------------------------|---------------------------------------------------------------------------------|--|
| SchoolCloud<br>Welcome to the Our Lady's Catholic College parents' even<br>link from the email confirmation - please ensure your ema | ing booking system. Appointments can be amended via a<br>il address is correct. |  |
| Your Details                                                                                                    |                                                                                 |  |
| Title First Name                                                                                                    | Sumame                                                                          |  |
| Email                                                                                                    | Confirm Email                                                                   |  |
| Student's Details                                                                                                    |                                                                                 |  |
| First Name                                                                                                    | Surname                                                                         |  |
| Date of Birth                                                                                                    |                                                                                 |  |
| 1 V January V 2010 V                                                                                                    |                                                                                 |  |

minute appointment time would be insufficient then please contact me in the normal way.

Yours sincerely

Ms L Saltariche Year 11 Progress Leader Below is a short Video guide on how to make appointments and how to setup your online video meeting. (A link to this can also be found on our school website)

https://support.parentseveningsystem.co.uk/article/801-video-parents-how-to-attend-appointments-over-video-call

We also have a How to attend your appointments via video call guide below

### 1. How to attend your appointments via video call

1. Login to Parents Evening at <u>https://olcc.schoolcloud.co.uk/</u> or click the login link on your email confirmation. Once logged in you will see a notice that you have upcoming video appointments and under this the details of the event, along with a *Join Video Appointments* button.

Press the button to join your appointment on the day - or to test your camera/microphone at any time.

2. When you click "Join Video Appointments" the *Check Audio and Video* screen will be displayed. You may at this point be asked if you wish to allow access to your camera/microphone, in which case please click yes.

From here you can turn on or off your microphone and camera, change which devices are being used for the call, and check your microphone and speakers. Once you are happy, click *Proceed to Video Call*.

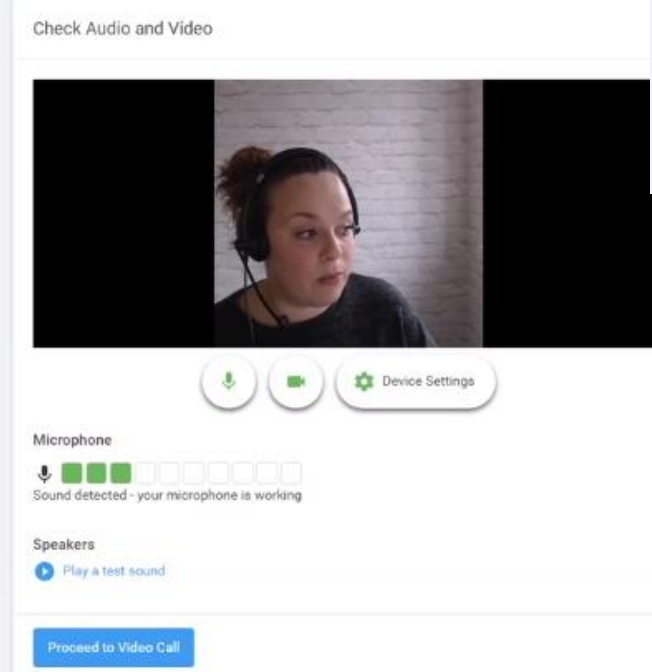

### 2. The Video Call

On this screen you can see the following, when in a call:

At the top left the teacher name (and subject details) for the current and next appointment

At the top right a countdown to the start of the appointment.

| Aristotelian                          | Academy                                                                                          | ≡       |
|---------------------------------------|--------------------------------------------------------------------------------------------------|---------|
| i You hinstea                         | ave upcoming appointments which take place by video<br>d of in-person.                           |         |
| Video Appo                            | intments                                                                                         |         |
| Press the button l<br>camera/micropho | below to access the video call or to test your one prior to the start of your first appointment. |         |
| First appointment:                    | 16/11/2020 16:00                                                                                 |         |
|                                       |                                                                                                  |         |
| •                                     | Aristotelian Academy                                                                             | ≡       |
|                                       | Now: Miss K Burrows Art<br>Up Next: Mrs F Turner Class 7D                                        | in 3:57 |
|                                       |                                                                                                  |         |
|                                       | Start Appointment                                                                                |         |
| etails) for the                       |                                                                                                  |         |
| appointment.                          |                                                                                                  |         |

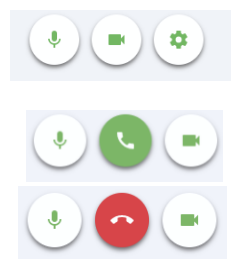

At the bottom the controls for the microphone and camera. When another person is available these also show a pick up button to start the call and a hang up button to leave the call.

• In the middle, when your appointment is due to start, the *Start* 

Appointment button.

## 3. Making a call

### Click the *Start Appointment* button. <u>YOU MUST CLICK THE START</u> <u>APPOINTMENT BUTTON FOR EVERY MEETING TO ALLOW THE</u> <u>TEACHER TO JOIN YOU.</u>

You will see yourself in the bottom right corner of the screen (unless you have no camera, or have chosen to turn it off). If the teacher has not yet joined you will see a notice to that effect in the centre of the screen.

When a teacher joins a call you will see them in the main part of the screen - or hear them, if they have no camera (or have turned it off) - and can start your discussion with them.

You will also see the remaining time for the appointment counting down in a blue bar at the top of the screen, which will turn red when the last 10 seconds begin.

If anyone loses access to the system for some reason during the call, they can log in again and click *Start Appointment* on the video call screen. As long as the other person is still in the call this will let you continue with the appointment.

When the countdown in the blue bar stops the appointment time is over and the call will automatically end.

**Note** that if you or the teacher are late, or leave and re-join the call, it does **not** reset the timer.

The appointment will always end at the scheduled time.

# Aristotelian Academy Terminal Class 7D A:15 remaining Waiting for teacher... Waiting for teacher... Output Output Schedule 16:42 Mark F Turner Class 7D

# 4. Follow on calls

If you have a consecutive appointment scheduled the screen will display a *Start Next Appointment* button. When you are ready to proceed, click on it

**Note** that if you delay starting a call it does **not** extend the duration for that appointment. The appointment will always end at the scheduled times.

If you do not have a consecutive appointment, but you have not completed your final scheduled appointment you will see a countdown telling you how long until the start of your next appointment.

Once your final appointment for the evening is complete you will see a message advising you of this.

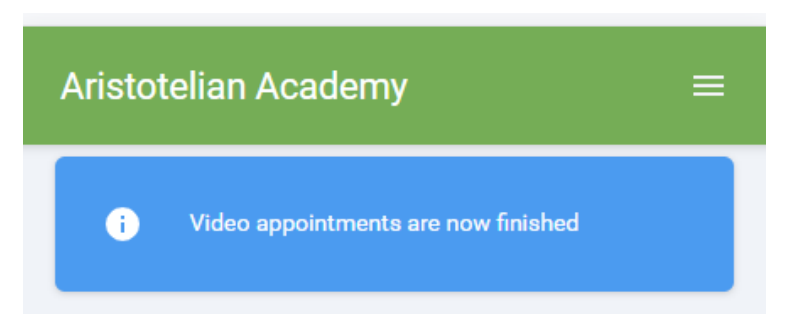